## Calendar Sync

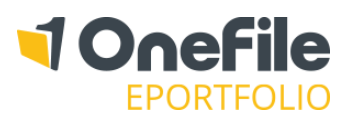

CALENDAR

15:00 - 16:00 Visit with Gemma Hall (One

11:00 - 13:30 Visit with Dan Peters (The Citrus Lounge)

Central Park - 1.38)

View calendar

Fri 10 Feb 17

Wed 15 Feb 17

#### OVERVIEW

Assessors and learners can subscribe to their calendar and receive updates via a third-party calendar application, such as Microsoft Outlook or Google Calendar.

Subscribe to Calendar

#### USER RESTRICTIONS

Only assessors and learners can sync their calendar.

#### DETAILS

#### View the Calendar

Assessors and learners can access their calendar via a calendar dashboard chart on their homepage. Click the **View Calendar** button to open the OneFile calendar.

#### Subscribe to the Calendar

You will now be able to see the **Subscribe to Calendar** button in the bar at the top of the page. Clicking this will open a popup where a link can be generated for your internet calendar.

| S | ubscribe to Calendar 🛛 🛛 🛛                                                                                                    |                                                  |
|---|----------------------------------------------------------------------------------------------------|--------------------------------------------------|
|   | To subscribe to this calendar, copy the generated URL and paste it into a calendar application that supports the iCalendar format. | generated your URL you<br>will be able to use it |
|   | https://live.onefile.co.uk/CalendarSync?t=d76c6891975e4e60b54eeffb85dbca09                                                         | calendar application to                          |
|   | Generate URL Stop subscribing                                                                                                    | receive updates.                                 |

### Setting up your Calendar Subscriptions with External Calendars

#### Google Calendar

- 1. Open Google Calendar
- 2. In the "Other calendars" section, click the down arrow
- 3. Click on Add by URL
- 4. Enter the calendar's URL in the field
- 5. Click Add calendar

**Note:** It might take up to 12 hours for changes to show in your Google Calendar.

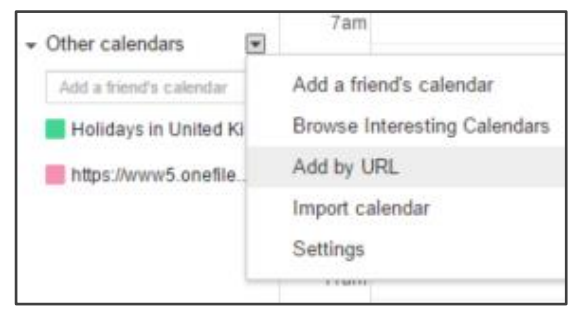

## Calendar Sync

# 

#### Microsoft Outlook (Office 365)

- 1. Login to your Office 365 account
- 2. Click the App Launcher and then click Calendar
- 3. Under the Outlook Calendar navigation bar, click the New down arrow
- 4. Click Add calendar
- 5. Click From internet and enter the URL in the field
- 6. Click Save

#### Microsoft Outlook (Desktop)

- 1. Open Microsoft Outlook
- 2. Click on the Calendar tab
- 3. In the home ribbon, select **Open Calendar**
- 4. Select From Internet
- 5. Enter the URL
- 6. Click **OK**

#### iOS Calendar

- 1. Launch the **Settings** app on your iPhone or iPad
- 2. Tap on Mail, Contacts, Calendars
- 3. Tap on Add Account
- 4. Tap on Other
- 5. Tap on Add Subscribed Calendar under the "Other" section
- 6. Enter paste the URL
- 7. Tap the **Next** button
- 8. Tap the **Save** button

| 🕀 New 🗸 🗘 Share  | e 🖶 Print       |
|------------------|-----------------|
| Calendar event   |                 |
| Email message    | D15 ~           |
| Birthday event   | events Calendar |
| Holiday calendar |                 |
| Add calendar >   | Fromfile        |
| vlar 1 😽         | From internet   |

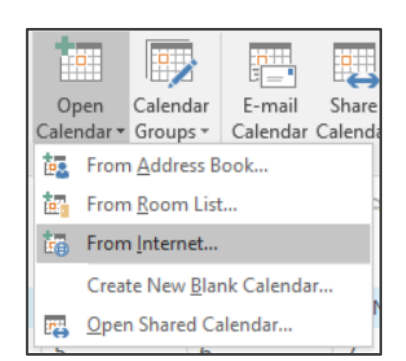

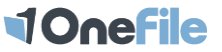